## **Aktivasyon Klavuzu**

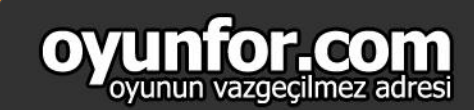

### **1.ADIM**

https://www.faceit.com/en sitesine girdikten sonra Faceit hesabınıza giriş sağlayınız.

#### MORE THAN PLAYING

COMPETE, IMPROVE, WIN, CONNECT Join our eSport community of over 6,000,000 gamers! Compete on your favourite games all day as solo or with friends and climb your way to the top

Otherwise

My teams

SIGNUP LOGIN

Log in with

## 2.ADIM

Sağ üste bulunan ayarlar iconuna tıklayınız.Alt penceresinden Subscription'a tıklayınız.

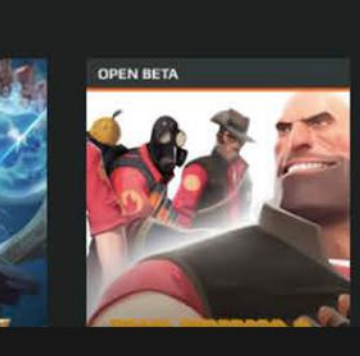

FIND FRIENDS

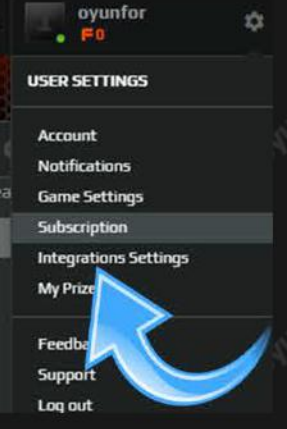

### **3.ADIM**

Satın almış olduğunuz paketi seçerek "Upgrade" butonuna tıklayınız.

|   | FACEIT SUPPORTER                           | FACEIT PREMIUM                  |  |
|---|--------------------------------------------|---------------------------------|--|
|   | BENEFIT INCLUDES:                          | BENEFIT INCLUDES:               |  |
|   | Access FACEIT subscriber-only competitions | All of the Supporter benefits   |  |
| ٢ | Leagues & Ladders for subscribers          | Unlock premium-only missions    |  |
|   | Advanced performance statistics            | Premium badge                   |  |
|   | Supporter <b>badge</b>                     | Get 20% discount on other plans |  |
|   | Starting as low as                         | Starting as low as              |  |
|   | £2.99 / month                              | £5.99 / month                   |  |
|   | UPGRADE                                    | UPGRADE                         |  |
|   |                                            |                                 |  |
|   | 101                                        | <u>ion ion</u>                  |  |
|   |                                            |                                 |  |

#### **4.ADIM**

Sağ üste bulunan "Other Payment Method" 'a tıklayınız.

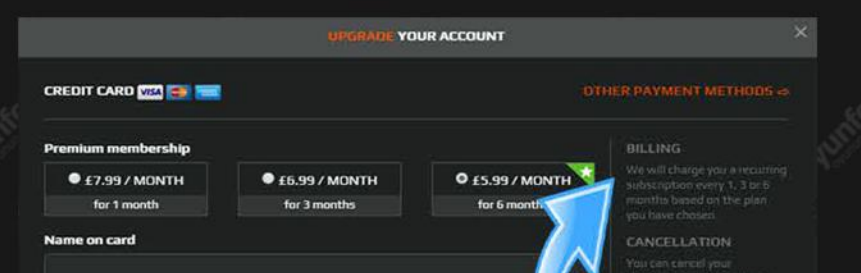

|  | Card number                                          |                                          |                                             |                                                                                                    |
|--|------------------------------------------------------|------------------------------------------|---------------------------------------------|----------------------------------------------------------------------------------------------------|
|  | Expiry date                                          |                                          | CVV/CVE                                     | SECURITY<br>All your credit card data m<br>handled securely by PD<br>compliant payment provider<br>Strate and net attered by us at |
|  | Frequently asked questio<br>You are buying an PREMIU | ns<br>M subscription. The total price is | Add coupon code<br>s 135.34 (£5.99 / MONTH) | all<br>PROBLEMS<br>Just write to our Support if<br>you have any question. We're                                                    |
|  | July -                                               | PROCEED                                  |                                             |                                                                                                    |
|  |                                                      |                                          |                                             |                                                                                                    |

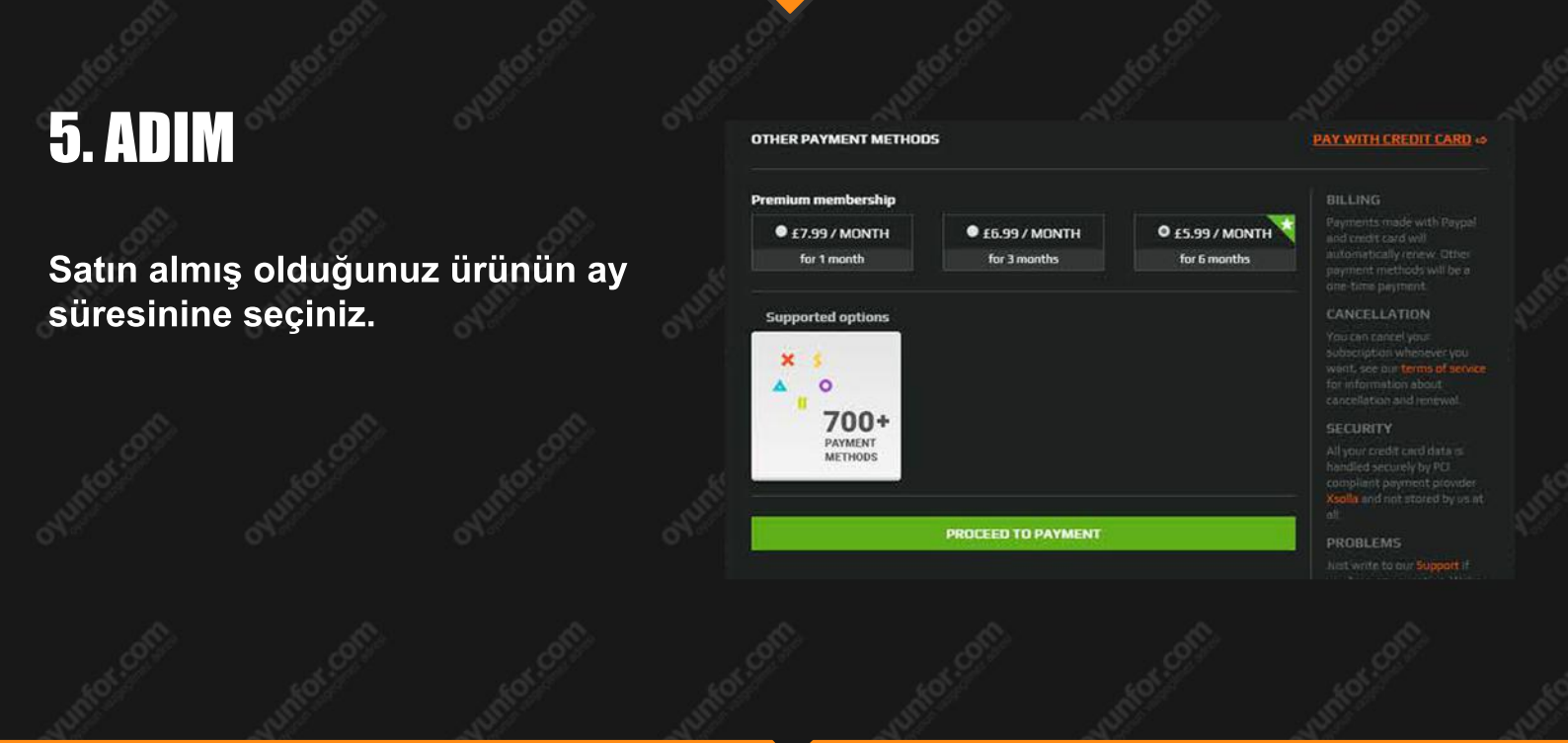

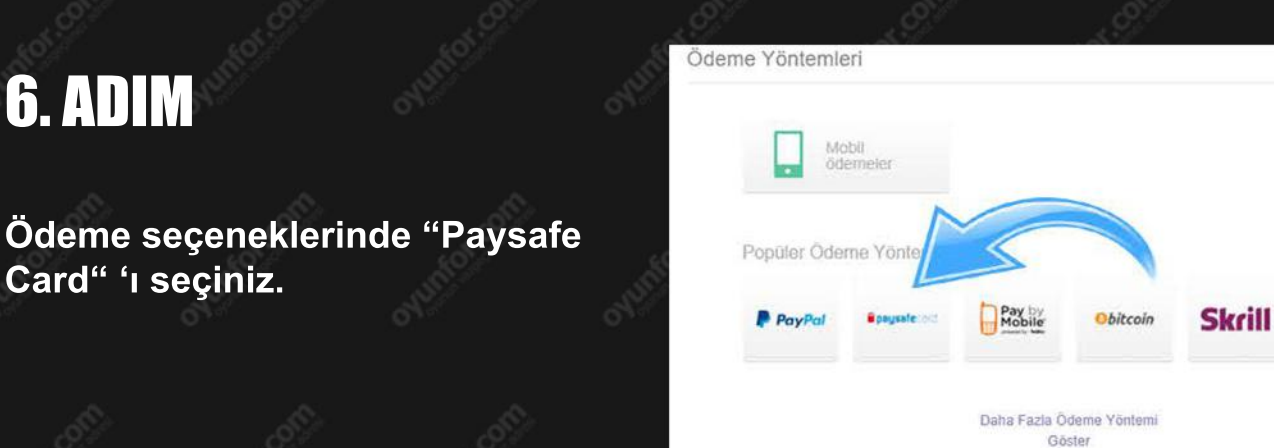

# 7. ADIM

Oyunfor.com'dan satın almış olduğunuz ürünü ekranda belirtilen kutucuğa doldurunuz.

#### paysafecard

#### PAYSAFECARD ILE ÖDEME YAPIN 16 haneli PIN'i buraya girin + Evet, şunu kabul ediyorum: <u>GKK</u> paysafecard

| Eldonon tutor | 28 09 FUE |
|---------------|-----------|
| Ödenen huter  | 20.00 515 |
| açık tutar    | 28.09 EUP |
| PIN bakiyesi  | 0,00 EUF  |

ÖDEME YAPIN

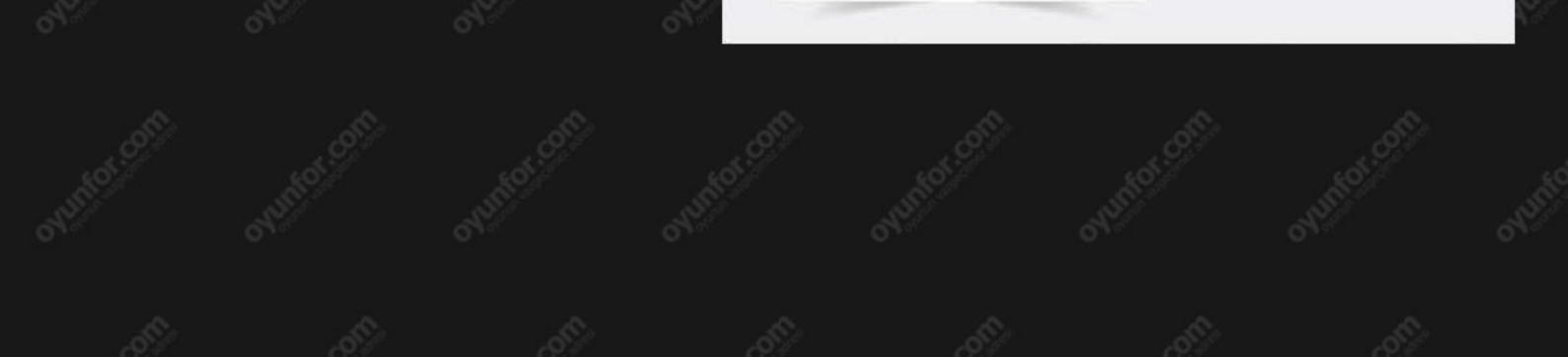